MUFG Bizのご利用でお困りの方は下記の【よくあるお問い合わせ】をご確認ください。

【よくあるお問い合わせ】

■MUFG Bizログイン/ログアウトについて

- 1. 法人向けポータルサイトMUFG BizからBizSTATIONへのログイン方法
  ⇒ 初回ログイン手順</u>をご覧ください
   (\*)5月2日以前・5月6日以降のBizSTATIONへのログイン方法の比較

  ⇒ 新旧ログイン方法手順をご覧ください
- Microsoft Edgeで、MUFG Bizログイン後にBizSTATIONのサービスメニューを クリックしても画面遷移しない ⇒信頼済みサイトへの登録手順をご覧ください
- 3. 上記1.2.の対応をしてもログインが出来ない、もしくはログイン後に正しく画面遷移しない
  ⇒<u>キャッシュクリア手順</u>をご覧ください
- 4. 「MUFG Biz IDでログインする」とは
  ⇒MUFG Bizのみご利用の方がお使いになるログインボタンです
- 5. 「ログイン」ボタンが2カ所あるが、どちらを押したら良いかわからない
  ⇒どちらの「ログイン」ボタンでも、MUFG Bizにログインいただけます。
  また、どちらのボタンからログインしても、同じページ (MUFG Bizのトップページ)
  が表示されます。
- 6. MUFG Bizのログアウト方法がわからない
  ⇒MUFG Bizログアウト手順をご覧ください

■Microsoft EdgeでMUFG Bizご利用について

7. Microsoft Edgeで、BizSTATIONにログインする際、白い画面から遷移しない
 ⇒<u>Microsoft Edgeに切り替える注意点</u>をご覧ください

■パスワードについて

- 8. ログインパスワード変更のご案内(パスワード有効期限切れ)が表示される
  ⇒ ログイン時、ログインパスワード変更のご案内(パスワード有効期限切れ)が表示された をご覧ください
- 9. パスワードを入力すると同じエラー画面が表示される
  ⇒<u>何度パスワードを入力しても同じエラー画面が表示されます</u>をご覧ください

■電子証明書について

- 10. 電子証明書更新のご案内(電子証明書有効期限切れ)が表示される
  ⇒<u>ログイン時、電子証明書更新のご案内(電子証明書有効期限切れ)が表示された</u>
  をご覧ください
- 11. Microsoft EdgeでBizSTATIONにログインする際、認証用の証明書の選択から先に進まない ⇒Microsoft Edgeに切り替える注意点の注意点④をご覧ください
- 12. BizSTATIONへログイン時、電子証明書が複数表示される
  ⇒<u>複数電子証明書が表示された場合</u>をご覧ください
- 13. BizSTATIONへログイン時、電子証明書選択後に「無効です」が表示される
  ⇒<u>電子証明書選択後に無効ですが表示された場合</u>をご覧ください

■MUFG Bizのログイン後トップ画面

14. MUFG Bizのログイン後トップ画面に表示の承認依頼件数について。 外為サービスの本日期限が「-」と表示されます。本日期限はどちらに表示されますか ⇒本日期限は表示はしておりません。本日期限も総数に含まれますのでご注意ください

■BizSTATION契約者番号の先頭2桁が、"14" ~ で始まるお客さまのログイン方法

- 15. 電子証明書の取得、BizSTATIONのログイン方法がわからない
  - ⇒BizSTATION契約者番号の先頭が「14」から始まるお客さまは、 MUFG Bizログイン前トップページの「BizSTATION直接ログインはこちら」ボタンより、 電子証明書の取得、BizSTATIONへログインください。 詳細は契約者番号の先頭が「14」から始まるお客さまのログイン方法をご覧ください

なお、MUFG Biz/BizSTATIONログイン画面変更に関するお問い合わせは、 「ログイン画面変更照会デスク(0120-331-339)」で受け付けております。